提示:本文将指导大家怎样在 iPhone 中设置使用 263 企业邮箱

一、打开苹果手机,点击邮箱

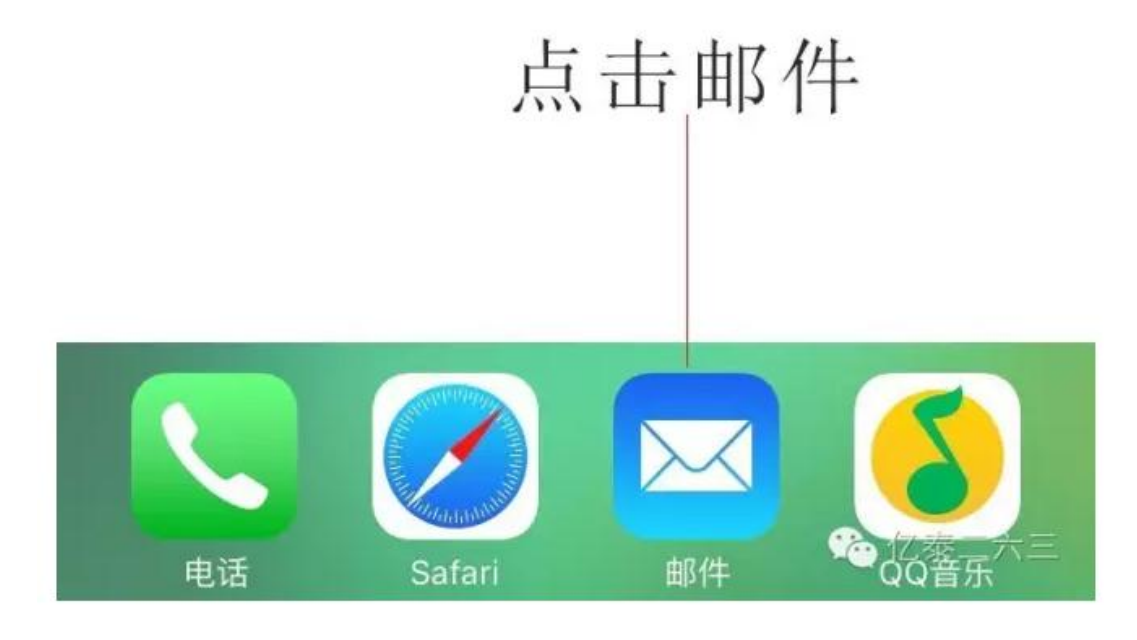

二、新建账户,以 ml@263.zj.cn 为例,名称描述请根据你的喜好来

| 取消   | 新建帐户         | 下一步     |
|------|--------------|---------|
|      |              |         |
| 名称   | 263          |         |
| 电子邮件 | ml@263.zj.cn |         |
| 密码   | •••••        |         |
| 描述   | 263.zj.cn    | 心 亿泰二六三 |
|      |              |         |

可不填地方必须填

| ●●●●○中国联通 🤤 | 5 15:10      | O 77% 🔳 |
|-------------|--------------|---------|
| 取消          | 新建帐户         | 存储      |
| IMA         | P            | РОР     |
|             |              |         |
| 名称          | 263          |         |
| 电子邮件        | ml@263.zj.cn |         |
| 描述          | 263.zj.cn    |         |
| 收件服务器       |              |         |
| 主机名         | pop.263.net  |         |
| 用户名         | ml@263.zj.cn |         |
| 密码          | •••••        |         |
| 发件服务器       |              |         |
| 主机名         | smtp.263.net |         |
| 用户名         | 可不填          |         |
| 密码          | 可不填          | 心 亿泰二六三 |

**Imap** 服务器: 收件服务器主机名 **imap.263.net** 发件服务器主机名 **smtp.263.net** 

| • | ●●●○ 中国联通 🤝 | 15:10        | ۵ 77% <b>س</b> |
|---|-------------|--------------|----------------|
|   | 取消          | 新建帐户         | 下一步            |
|   | IMAF        |              | POP            |
|   | 名称          | 263          |                |
|   | 电子邮件        | ml@263.zj.cn |                |
|   | 描述          | 263.zj.cn    |                |
|   | 收件服务器       |              |                |
|   | 主机名         | imap.263.net |                |
|   | 用户名         | ml@263.zj.cn |                |
|   | 密码          | •••••        |                |
|   | 发件服务器       |              |                |
|   | 主机名         | smtp.263.net |                |
|   | 用户名         | 可不填          |                |
|   | 密码          | 可不填          | 心 亿泰二六三        |